# EmaZys Technologies®

## Z200 PV Analyzer User Manual

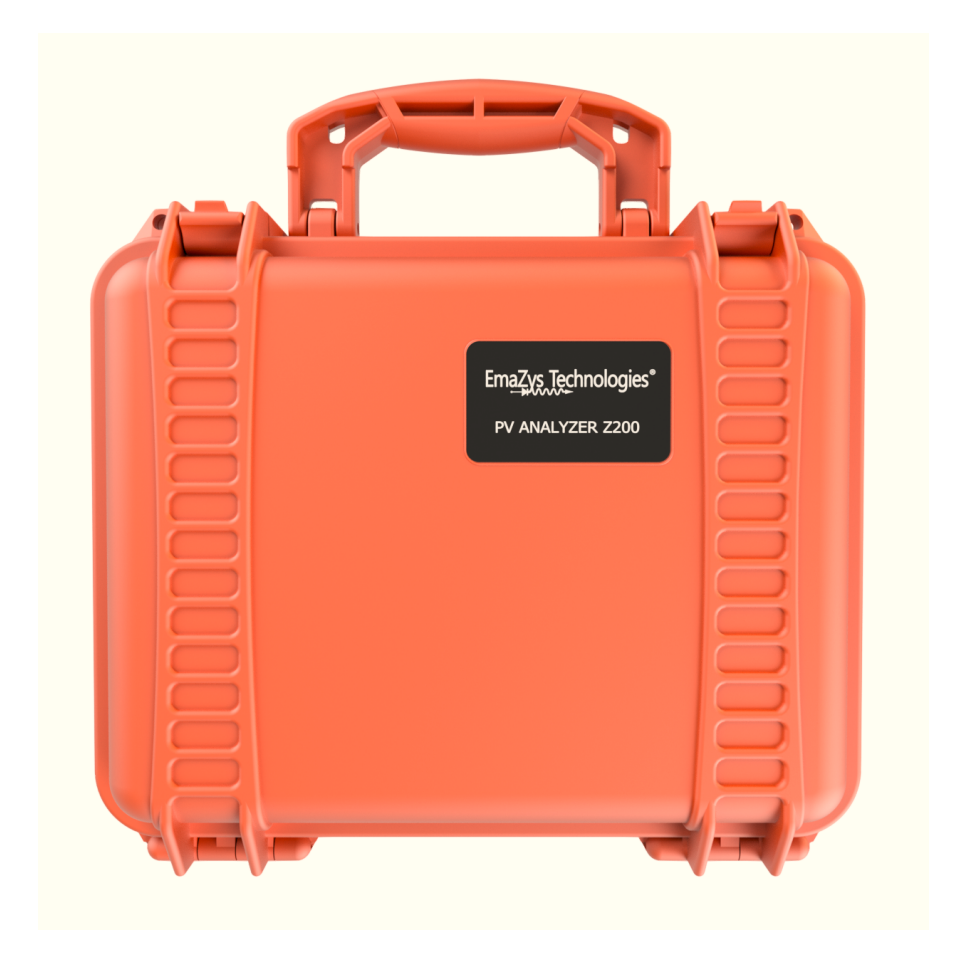

November 15, 2017

# Z200 PV Analyzer User Manual

Authors: EmaZys Technologies

November 15, 2017

## Contents

| 1 | Nomenclature1.1Warning signs                                                                                                    | 1<br>1<br>1                                                                                             |  |  |  |  |  |
|---|----------------------------------------------------------------------------------------------------|----------------------------------------------------------------------------------------------------|--|--|--|--|--|
| 2 | 2       Limited warranty and limitation of warranty       2         2.1       Warranty disclaimer       3                                                                                                    |                                                                                                    |  |  |  |  |  |
| 3 | Unpacking and commissioning         3.1       Scope of delivery         3.2       Commissioning         3.2.1       Battery         3.2.2       Control interface         3.2.3       Cables                                                                                                    | $     \begin{array}{c}       4 \\       4 \\       4 \\       4 \\       4 \\       5     \end{array} $ |  |  |  |  |  |
| 4 | Safety4.1Instrument self-check4.2Labelling on instrument                                                                                                    | 6<br>7<br>7                                                                                             |  |  |  |  |  |
| 5 | Introduction and operation         5.1       Front panel elements         5.2       WiFi setup and Z200 WiFi basics         5.3       Requirements for controller devices         5.3.1       Recommended internet browsers for controller devices         5.3.2       Appearance of main Graphical User Interface - GUI | 8<br>9<br>10<br>12<br>12                                                                                |  |  |  |  |  |
| 6 | Applications and measurements1 $6.1$ Settings1 $6.2$ Ground Fault1 $6.3$ String Tester1 $6.4$ $V_{OC}$ 2 $6.5$ Disconnect2 $6.6$ Timer2 $6.7$ Module test2 $6.8$ Tone generator and pickup2                                                                                                    | 14<br>15<br>16<br>18<br>22<br>23<br>25<br>26<br>28                                                      |  |  |  |  |  |
| 7 | Calibration 29                                                                                                    |                                                                                                    |  |  |  |  |  |

| 8  | Storage and disposal         8.1       Storage         8.2       Disposal | 30<br>30<br>30 |
|----|---------------------------------------------------------------------------|----------------|
| 9  | Technical data and specifications                                         | 31             |
| 10 | Support                                                                   | 31             |

## 1 Nomenclature

## 1.1 Warning signs

Please note that the manual uses the following safety instructions. The safety instructions should be followed carefully. Failure to do so may cause personal injury or irreparable damage to the equipment.

|   | WARNING.<br>Personal injury / death. A situation of use of a technical<br>nature or the like which may cause injury or death                                      |
|---|----------------------------------------------------------------------------------------------------|
| 4 | WARNING.<br>Personal injury / death. Risk of electrical shock.                                                                                                    |
|   | CAUTION.<br>Damage to the machine or accessory. A situation of use of<br>a technical nature or the like, which can cause damage to the<br>machine or accessories. |
| 1 | NOTICE.<br>Important information. A situation of use of a technical<br>nature or the like, which is very important.                                               |

## 1.2 Tips and recommendations

Please note that the manual uses the following information instruction.

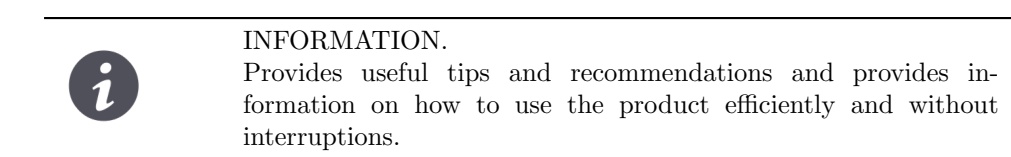

## 2 Limited warranty and limitation of warranty

Each EmaZys product is warranted to be free from defects in material and workmanship under normal use and service. The warranty period is one year and begins on the date of shipment. Parts, product repairs, and services are warranted for 90 days. This warranty extends only to the original buyer or end-user customer of a EmaZys authorized reseller, and does not apply to fuses, disposable batteries, or to any product which, in EmaZys's opinion, has been misused, altered, neglected, contaminated, or damaged by accident or abnormal conditions of operation or handling. EmaZys warrants that software will operate substantially in accordance with its functional specifications for 90 days and that it has been properly recorded on non-defective EmaZys does not warrant that software will be error free or operate without interruption.

EmaZys authorized resellers shall extend this warranty on new and unused products to end-user customers only but have no authority to extend a greater or different warranty on behalf of EmaZys. Warranty support is available only if product is purchased through a EmaZys authorized sales outlet or Buyer has paid the applicable international price. EmaZys reserves the right to invoice Buyer for importation costs of repair/replacement parts when product purchased in one country is submitted for repair in another country.

EmaZys's warranty obligation is limited, at EmaZys's option, to refund of the purchase price, free of charge repair, or replacement of a defective product which is returned to a EmaZys authorized service center within the warranty period.

To obtain warranty service, contact EmaZys service center on E-mail:

**support@emazys.com** to obtain return authorization information, then send the product to the service center, with a description of the difficulty, postage and insurance prepaid (FOB Destination). EmaZys assumes no risk for damage in transit. Following warranty repair, the product will be returned to Buyer, transportation prepaid (FOB Destination). If EmaZys determines that failure was caused by neglect, misuse, contamination, alteration, accident, or abnormal condition of operation or handling, including over-voltage failures caused by use outside the products specified rating, or normal wear and tear of mechanical components, EmaZys will provide an estimate of repair costs and obtain authorization before commencing the work. Following repair, the product will be returned to the Buyer transportation prepaid and the Buyer will be billed for the repair and return transportation charges (FOB Shipping Point).

THIS WARRANTY IS BUYER'S SOLE AND EXCLUSIVE REMEDY AND IS IN LIEU OF ALL OTHER WARRANTIES, EXPRESS OR IMPLIED, INCLUDING BUT NOT LIMITED TO ANY IMPLIED WARRANTY OF MERCHANTABILITY OR FITNESS FOR A PARTIC-ULAR PURPOSE. EMAZYS SHALL NOT BE LIABLE FOR ANY SPECIAL, INDIRECT, IN-CIDENTAL, OR CONSEQUENTIAL DAMAGES OR LOSSES, INCLUDING LOSS OF DATA, ARISING FROM ANY CAUSE OR THEORY.

Since some countries or states do not allow limitation of the term of an implied warranty, or exclusion or limitation of incidental or consequential damages, the limitations and exclusions of this warranty may not apply to every buyer. If any provision of this Warranty is held invalid or unenforceable by a court or other decision-maker of competent jurisdiction, such holding will not affect the validity or enforceability of any other provision.

## 2.1 Warranty disclaimer

PV Analyzer Z200 is warranted for 12 months from the reception. The warranty does not cover the battery. There is no warranty on the device, if you use other cables than the supplied. The warranty will be invalid if the product is damaged due to any of the following:

- Neglect to follow the User Manual
- Use of the product for purposes for which it was not intended
- Natural wear
- Incorrect fitting
- Mechanical or technical alterations
- Use of unauthorized spare parts

## 3 Unpacking and commissioning

## 3.1 Scope of delivery

The PV Analyzer Z200 is delivered in a cardboard box.

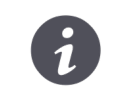

INFORMATION.

If you use knives or sharp objects when unpacking, please observe great care.

After unpacking, make sure that you have received all parts. The box below shows the contents of the Z200 PV Analyzer std. kit. Other accessories and special items may have been ordered as well, so please check with your purchase order and invoice, that nothing is missing. If you have not received all parts, please contact EmaZys Technologies or your local distributor.

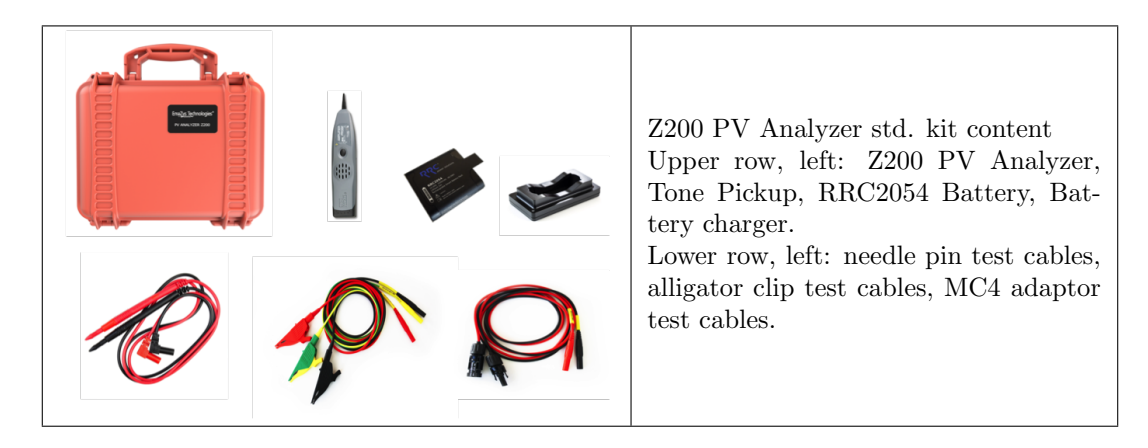

## 3.2 Commissioning

## 3.2.1 Battery

Prior to start-up please check that the RRC2054 battery is fully charged. The battery can be charged using the charger that comes with the instrument. See battery specifications in the "Technical data" section.

## 3.2.2 Control interface

The control interface is separated from the main instrument box in a wireless manner, and you may use a smart device with WiFi transceiver, with an internet browser as controller device. The front panel itself only includes instrument status LEDs, the ON-OFF/WAKE UP button, battery acces, and WiFi antenna.

#### 3.2.3 Cables

Connect the supplied cables to the instrument. The red wire is connected to the Red (+) connection socket, the black wire is connected to the Black (-) connection socket and the Yellow/Green wire is connected to GND. Different solar PV modules may use different connectors, than supplied with the Z200 PV Analyzer std. kit. If you need other types of adaptors, please contact EmaZys Technologies or your local distributor.

|   | <ul> <li>O</li> <li>O</li> <li>GND +</li> </ul>                                                                                                    | Make sure to connect the inputs correctly on the Z200. (Cables are all colored accordingly). |  |  |  |  |  |
|---|----------------------------------------------------------------------------------------------------|----------------------------------------------------------------------------------------------|--|--|--|--|--|
|   | WARNING.<br>Personal injury /death. Make sure cables used to connect<br>the instrument to photovoltaic modules and strings are CAT III,<br>1000V compliant.                                        |                                                                                              |  |  |  |  |  |
| 4 | WARNING.<br>Personal injury / death. Risk of electric                                                                                                    | al shock.                                                                                    |  |  |  |  |  |
|   | CAUTION.<br>Damage to the machine or accessory. It is not recommended to<br>use cables other than the supplied. The instrument's warranty is<br>no longer valid if other types of cables are used, |                                                                                              |  |  |  |  |  |
|   |                                                                                                    |                                                                                              |  |  |  |  |  |

## 4 Safety

Before carrying out measurements with PV Analyzer Z200, you must ensure that:

- there is sufficient space to operate the instrument
- the necessary tools are present on the site
- the operator has a general knowledge of PV modules (photovoltaic modules) and is trained to work in high voltage environments
- the instrument is correctly connected
- the instrument and the measurement cables are in good condition. Check that the cables are not cracked or damaged in any way.

NOTICE.

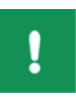

- The PV Analyzer Z200 and the User Manual are intended for use by adequately trained personnel.
- Before use, the operator must have read the user manual.
- The User manual must be kept near the instrument.

#### WARNING.

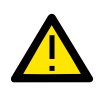

- PV module measurements are performed in high voltage areas. Always use approved safety equipment designed for high voltage installations.
- If subjected to an electrical shock, you must seek medical advice, even if you feel well. Some potentially harmful effects may not occur until several hours after exposure.

#### CAUTION.

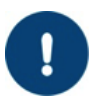

- Exercise caution in use.
- The PV Analyzer Z200 should be used wherever possible in a dry environment.
- The instrument's lid should always be closed during longterm measurements. Make sure to mark up the measuring site.

## 4.1 Instrument self-check

The Z200 also conducts self-check procedures of internal HW components that are critical to the safety of the operator. Self-check procedures are carried out as part of all measurement features and on all involved critical HW components. Failures detected could be temporary (excessive voltages, excessive currents or overheating during measurements) or permanent (e.g. malfunction of a HW component). In both cases, a pop-up window will appear to instruct the operator on how to proceed if a failure occurs. Most often a power OFF/ON cycle will be sufficient to fully analyse and in most cases also clear temporary errors.

## 4.2 Labelling on instrument

In the lid of the instrument is placed a Quick guide sticker that shows how to get started. You will also find a number symbols for safety etc. Please read and understand these symbols before you start working with the instrument.

| 4    | Caution risk of electrical shock                                                           |  |  |  |  |  |
|------|--------------------------------------------------------------------------------------------|--|--|--|--|--|
|      | Risk of personal injury / death                                                            |  |  |  |  |  |
|      | Waste Electrical and Electronic Equipment Directive                                        |  |  |  |  |  |
| CE   | CE marking - Communautes Europeennes                                                       |  |  |  |  |  |
|      | Double insulated                                                                           |  |  |  |  |  |
| RoHS | S Restriction of Hazardous Substances                                                      |  |  |  |  |  |
|      |                                                                                            |  |  |  |  |  |
|      | QUICK GUIDE                                                                                |  |  |  |  |  |
|      | 1) Connect Z200 to PV system terminals and GND<br>2) Find and connect to Z100 WiFi hotspot |  |  |  |  |  |

EmaZys Technologies®

4) Open internet browser and type the Z100 address

5) Activate Z100 testing from the user 6) Red LED will flash during testing

Consult manual before use.

1000 V CAT II (600 V CAT III)

www.emazys.com

IEC 61010

CE

No user serviceable parts inside this product.

**RoHS compliant** 

Contact Emazys Technologies for support.

## 5 Introduction and operation

The PV Analyzer Z200 is a portable and battery powered instrument used to detect and locate faults in strings of series connected photovoltaic modules.

#### INFORMATION.

All Z200 analysis algorithms, assumes that the instrument is connected to a series string of solar PV modules. Correct fault position estimation can hence not be guaranteed, if the Z200 is connected to parallel coupled solar PV module strings.

Specifically, the instrument has the following features and measurement applications:

- 1. Measure position of a single ground fault in a PV string
- 2. Measure position of a single disconnect in PV strings
- 3. PV string impedance curves (health and degradation check)
- 4. PV string series resistance  $R_S$
- 5. PV string string open circuit voltage  $V_{OC}$
- 6. PV string string short circuit current  $_{SC}$
- 7. PV system isolation resistance  $R_{ISO}$
- 8. PV module voltage
- 9. PV module bypass diode check
- 10. PV module shunting resistance (module/cell degradation)
- 11. Integrated timer for periodic faults
- 12. Tone generator and tone tracer pickup
- 13. Build in PDF report generator

The instrument is connected to the string terminals e.g. at the string inverter or combiner box and also to the ground reference for the PV installation.

Once connected and activated, it will perform impedance spectroscopy between any two of the three connected terminals, as well as measure the terminal voltages and currents flowing under various DC loads introduced by the instrument. By combining the results from these various measurements using the on-board computer, critical faults in the system can be defined and positioned.

## 5.1 Front panel elements

In the illustrations below, you will find a description og each element found on the front panel of the Z200 PV Analyzer. The tables below show sections of the front panel seen in Figure 1.

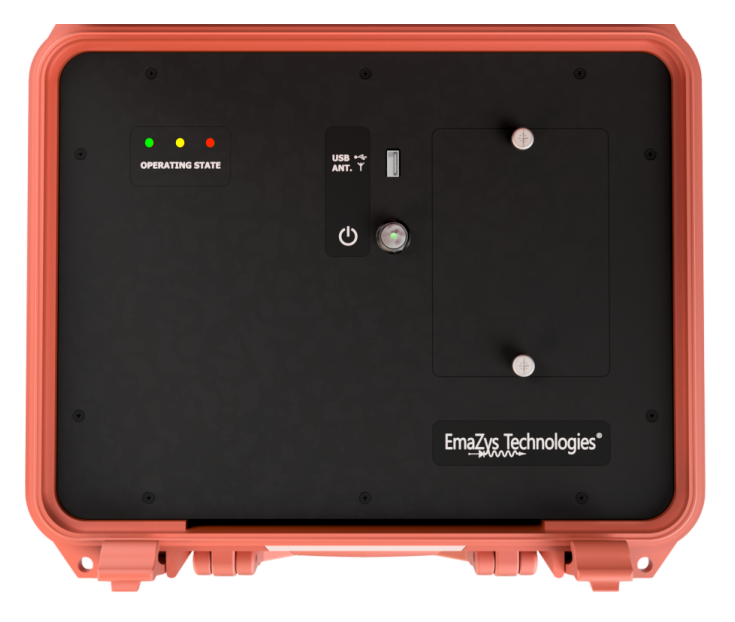

Figure 1: The Z200 PV Analyzer front panel.

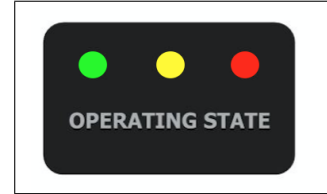

The operating state of the instrument is indicated by 3 colored light emitting diodes (LEDs). The green diode is on when the instrument is turned on. The yellow diode indicates that the WiFi antenna is ready to transmit and receive data. The red LED will in general blink when the instrument is busy with either measurements or analysis

| USB +4<br>ANT. Y | Placed on the middle of the front panel we find the ON/OFF<br>switch. When the instrument is turned on a small LED in the<br>button will emit green light. The ON/OFF button also controls<br>the "Timer" application. This application is described in detail<br>in the Timer section.<br>The instrument USB antenna is found above the ON/OFF button.<br><b>Please never remove this antenna. It is paired to the<br/>instrument, and EmaZys Technologies support is needed<br/>to install a new antenna</b> . |
|------------------|----------------------------------------------------------------------------------------------------|
| କ<br>ତ           | The ON/OFF button is in the OFF state, and the instrument is turned off.                                                                                                    |
| କ<br>ତ           | The ON/OFF button is in the ON state, and the instrument is turned on.                                                                                                    |
| କ<br>ତ           | The ON/OFF button is in the WAKE UP state, and the instrument is in the timer mode.                                                                                                    |
|                  | The Z200 PV Analyzer battery solution is based on a rechargeable RRC 2054 Li-ion battery, that can be reached from the front panel by loosening the two finger screws. The battery cover must be mounted at all times, unless when the battery is being replaced.                                                                                                    |

## 5.2 WiFi setup and Z200 WiFi basics

You will communicate with the Z200 through a browser window at all times.

1. After turning on the instrument, the internal computer will set up a WiFi hotspot (local wireless network) that can be connected with other WiFi devices, so make sure that WiFi on your preferred smart device (smartphone, tablet or laptop) is enabled.

- 2. The name of the hotspot access point will be in the form: "Z200-xxxx-xxxx", where x represents unique numbers for every Z200 hotspot. Once you have found the hotspot simply connect using the password: Xoplag10.
- 3. Open your internet browser (e.g. google Chrome) and type: "z200/" in the URL bar. If you are already connected to the internet by other means, you have to type "192.168.4.1" instead, as this signifies to your device not to look up the Z200 through a DNS server, but only find it within the local WiFi network itself.
- 4. When using a new browser to access the Z200 for the first time, it might be necessary to enable PopUps for the Z200 homepage, in order to allow it to store PDF reports from your subsequent measurements. This is e.g. done within Chrome by clicking on the "No PopUp" icon, that appears to the right of the URL-address bar AFTER creating the first PDF report (It is only needed the first time you generate a report).
- 5. Optional: With Chrome it is possible to make a shortcut to the Z200 homepage, so you can open up directly to the Z200 with an icon of its own. Go to the Z200 homepage, and open the menu to the right of the URL address bar and tap on "Add to home Screen".

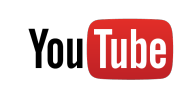

#### INSTRUCTION

TIP.

At the following URL https://www.youtube.com/emazys a number of instructional videos can be found. Also, www.emazys.com is frequently updated with relevant technical guidance.

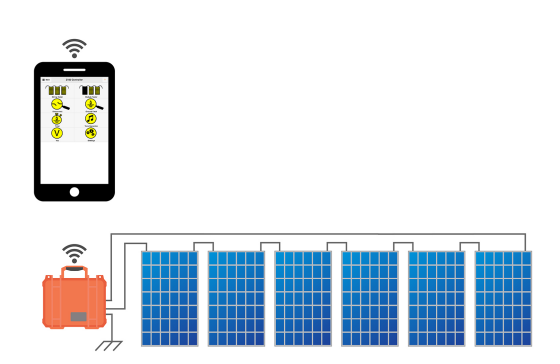

Figure 2: Once the Z200 is correctly connected to the string of photovoltaic modules, it can perform full string analysis controlled from the WiFi connected device.

## NOTICE.

- 1. If the Z200 has been disconnected or turned off, you need to reconnect to the Z200 hotspot.
- 2. If you get out of reach of the Z200, it may also be necessary to reconnect your device with the Z200, depending on the availability of other nearby networks within reach of your device.

#### 5.3 Requirements for controller devices

The controller device may be a smartphone, a tablet computer or a PC / MAC. It is left to the user to choose his preferred device. In some situations a smartphone may be sufficient, and in other cases when evaluating data, a device with a larger screen may be preferred.

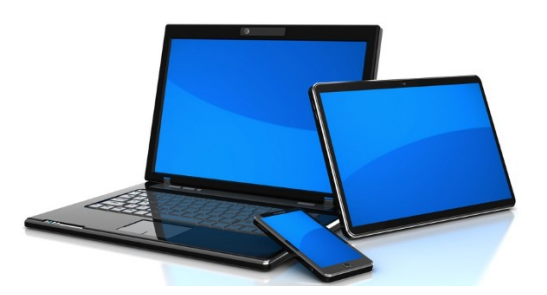

Figure 3: An illustration showing the different options for choice of controller device for the Z200 PV Analyzer. The controller device may be a smartphone, a tablet computer, a PC / MAC or even other unconventional devices.

#### 5.3.1 Recommended internet browsers for controller devices

The Z200 PV Analyzer has been optimized for use with the following internet browsers.

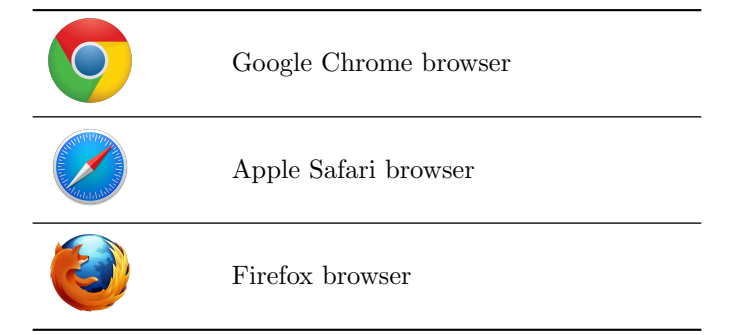

Please note that using other browsers, such as e.g. Microsoft Internet explorer, is not recommended and full functionality can not be guaranteed in such cases.

#### 5.3.2 Appearance of main Graphical User Interface - GUI

Below we see screenshots of the main Graphical User Interface (GUI). The GUI is basically a simple website, hosted on the Z200 PV Analyzer.

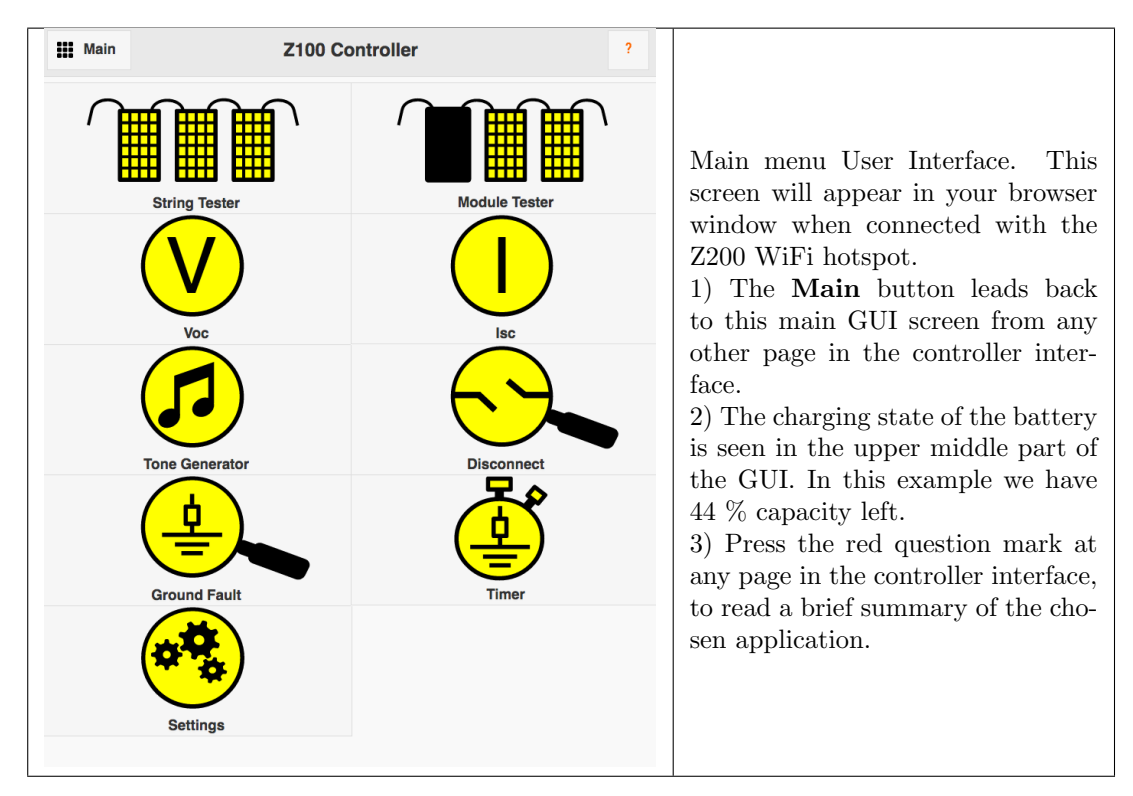

## 6 Applications and measurements

Some rudimentary control and assessment of the light reaching the string and individual PV modules is necessary. I.e. in order to accurately detect and localize ground faults, and disconnects in cables and connectors, all the modules in the string under test need to be illuminated by at least  $100 \frac{W}{m^2}$ . The most accurate results are obtained when the irradiation level is steady throughout your measurement. This is also the case if you want to estimate the overall string series resistance  $R_S$ . When checking the health state of module bypass diodes it is also necessary with ambient sunlight intensity at each module of at least  $100 \frac{W}{m^2}$ . Please note that testing the health state of the diodes in a specific PV module in the string, requires blocking the sunlight from reaching that module. If  $R_P$  of the string or a subset of the string down to individual cells or modules needs to be measured the sunlight needs again to be blocked from reaching the PV cells or modules being tested, however this can be achieved by measuring at nighttime (I.e.  $R_P$  of the entire string).

#### 6.1 Settings

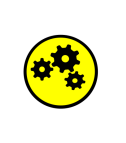

APPLICATION.

Settings is used to enter basic information about your company, name of technician, the site you are working on, and other relevant information for documentation purposes. The information entered will go in the PDF report generated by the instrument.

Before starting the actual measurements, it is advised to enter information about the site you are working on. This information will be transferred to the PDF report template found in some other applications e.g. "Ground Fault". The test results from the various measurements, can be transferred into individual PDF reports, which in turn can be downloaded to your preferred device, for documentation purposes.

| III Main    | Settings                           | 42% ? |
|-------------|------------------------------------|-------|
| Select La   | Change settings                    |       |
|             | English                            | ~     |
| Company     | -                                  |       |
| EmaZys      | s Technologies                     |       |
| Technicia   | n:                                 |       |
| A.R.A       |                                    |       |
| Site:       |                                    |       |
| Vejle ho    | ą. test system                     |       |
| _ast string | g tested:                          |       |
| mono S      | si, top string 12 modules          |       |
| Comment     | is:                                |       |
|             |                                    |       |
| Shutdown    | 2100 after no activity for (mins): |       |
| 600         |                                    |       |
|             |                                    |       |
|             |                                    |       |
|             |                                    |       |
|             |                                    |       |
|             |                                    |       |
|             |                                    |       |
|             |                                    |       |
|             |                                    |       |
|             |                                    |       |
|             |                                    |       |
|             |                                    |       |
|             |                                    |       |
|             | (***)<br>                          |       |
|             | Save                               |       |

## 6.2 Ground Fault

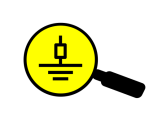

#### APPLICATION.

This application is used to measure the isolation of the PV string towards ground. If poor isolation is found, the instrument will attempt to position the fault.

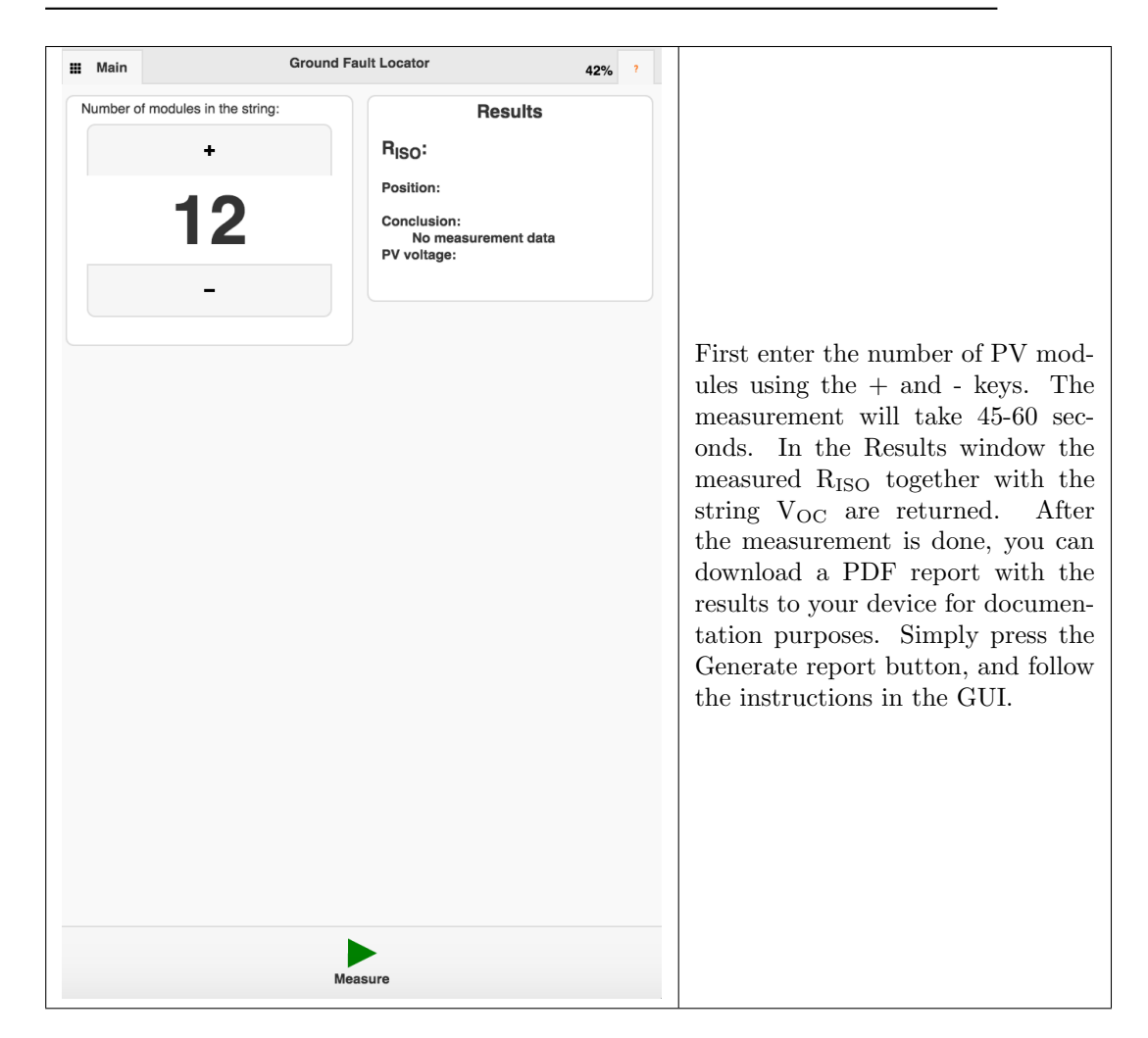

NOTICE.

- Due to the inherent uncertainty of the fault localization method and due to the possibility of multiple or distributed faults, it is highly recommended to verify a fault position by bypassing a given faulty module or cable segment with a known good cable and redo the measurement to ensure good isolation BEFORE repairing the string e.g. replacing a cable segment or PV module.
- It is good practice to verify correct connection of the string to the instrument AND sufficient illumination of modules  $(> 100 \frac{W}{m^2})$  by comparing the measured PV voltage with the expected voltage (Number of modules multiplied by the Voc of each module in the string).
- The measurement analysis assumes that modules in the string are producing evenly. If a fault is not found accurately, it may point to additional or other problems and the user is advised to run a String test.

!

#### 6.3 String Tester

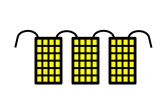

APPLICATION. The string tester performs a range of impedance measurements. The overall result is an assessment of the health condition of the solar PV module string under test.

The String tester is a diagnostic tool for checking the overall health condition of the PV module string. The basic content of the string test, is to measure an impedance spectrum using the Z200 PV Analyzer pre-programmed measurement routine. The open circuit voltage is also measured, and an optional  $R_{\rm ISO}$  measurement may also be included.

The impedance spectrum is recorded by measuring the alternating current flow in the PV module string, when the string is subjected to an alternating voltage test signal, transmitted by the Z200. The impedance is then found by dividing the AC voltage with the AC current, according to *Ohm's law*. The impedance is most often denoted as a complex number, and note that impedance accounts for both ordinary "Ohmic" resistance, as well as reactance i.e. capacitance and inductance. The mathematical theory of impedance spectroscopy, is beyond the scope of this manual, and the reader is referred to textbooks on the subject matter e.g. **Electrochemical Impedance Spectroscopy** by authors Mark E. Orazem, Bernard Tribollet. However, a full understanding of such theory is not a prerequisite to work with the Z200 PV Analyzer.

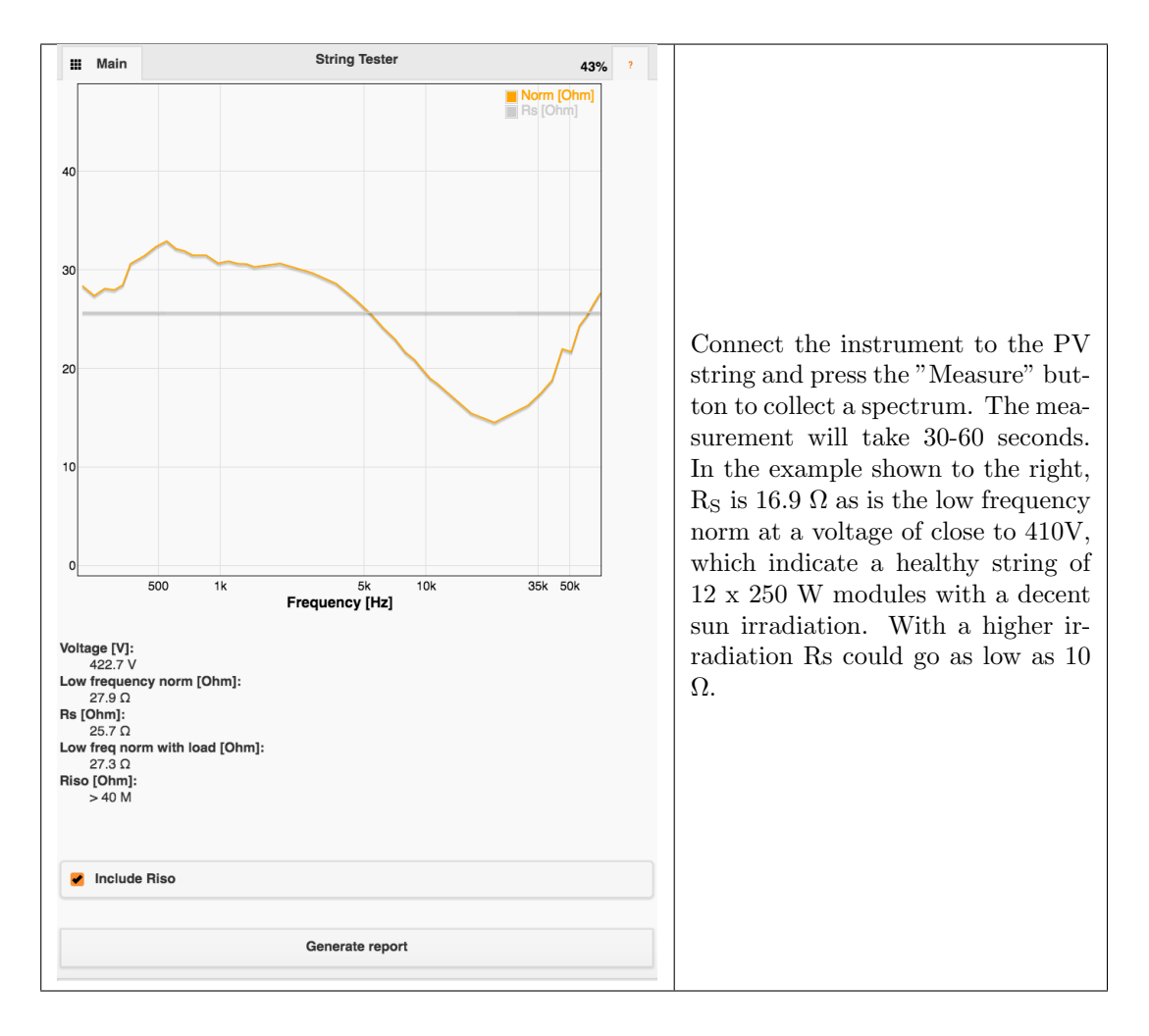

The in-depth interpretation of solar PV module impedance spectra requires some knowledge about the physics of a PV string/module. Below is a diagram of a simple so-called three parameter PV string model. It contains the three component parameters  $R_P$  the shunting (or parallel) resistance,  $R_S$  the series resistance and  $C_d$  the diffusion capacitance. The remaining components in the model are the light current generator  $I_{LIGHT}$  and shunt diode with current  $I_D$ . The current source models the current delivered by the PV string when short-circuited and the diode characteristics determine the open circuit voltage of the string.  $R_S$  is the string series resistance that should ideally be close to zero in order to minimize power loss. It is the sum of junction diffusion loss in the PV cells and of all series losses in cables, connectors and bus-bars in the PV modules. An illuminated healthy PV string (with irradiation > 100  $\frac{W}{m^2}$ ) will only have an impedance represented by  $R_S$ , since the photo diode is fully turned ON by the photovoltaic voltage, and thus effectively shorting  $C_d$  and  $R_P$ .

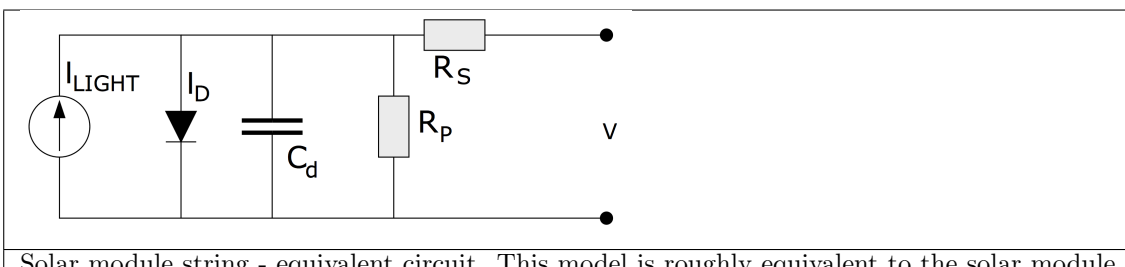

Solar module string - equivalent circuit. This model is roughly equivalent to the solar module string, and a basis for understanding the impedance measurement.

- 1.  $I_{\text{LIGHT}}$  is the current generated by light on the modules
- 2.  $I_D$  is the diode current
- 3.  $C_d$  is the diffusion capacitance
- 4.  $R_P$  is the parallel (shunting) resistance
- 5.  $R_S$  is the series resistance

 $R_S$  should be estimated in the frequency range f = 100 Hz to f = 10 kHz where the simple model is most accurate (at higher frequencies e.g. effects of cable inductance become a factor and cause the impedance to increase). At EmaZys Technologies, a study on more than 500 commercial modules representing various PV cell technologies and sizes, has been conducted. A worst-case relationship concerning the dependence of  $R_S$  on  $I_{SC0}$  (short- circuit current at 1000  $\frac{W}{m^2}$  irradiation) and  $V_{OC}$  (open-circuit voltage) has been

$$R_S < 30\Omega A \cdot \frac{V_{OC}}{100V} \cdot \frac{1000\frac{W}{m^2}}{Irr.} / I_{SC0} \tag{1}$$

...

Example: Let us see what this means by a concrete example. An operator is in the field conducting measurements on modules having  $I_{SC0} = 10A$ , string open circuit voltage is 500 V and the irradiation has been measured at 100  $\frac{W}{m^2}$ . The R<sub>S</sub> on a healthy string should be less than 150  $\Omega$  according to the above formula. Let us insert the values an check:

$$R_S < 30\Omega A \cdot \frac{500V}{100V} \cdot \frac{1000\frac{W}{m^2}}{100\frac{W}{m^2}} / 10A$$

∜

$$R_S < 30\Omega A \cdot 5 \cdot 10/10A$$

∜

 $R_S < \frac{30\Omega A \cdot 5}{1A}$ 

∜

$$R_S < 150\Omega$$

EmaZys Technologies®

20

This estimate is generally applicable regardless of technology i.e. it applies to both crystalline and thin film technologies. However, there is significant variation between technologies. For instance, PV modules based on mc-Si cells typically has an  $R_S$  value of half of the above estimate or less.

Obviously, when there are many PV strings of similar construction in a test-site it is also possible to find potential outliers by comparison of measurement data. If  $R_S$  is found to be too high, it is an indication of a problem e.g. with shading or bad cabling/connectors. If the impedance exceeds 10 k $\Omega$  at f = 100 Hz, there may be a disconnect in the string e.g. in the form of a bad internal junction, a broken cable or faulty connector. See info box below for tips on how to quickly locate the fault.  $R_P$  is the string parallel (shunting) resistance; a value that will be several k $\Omega$  per PV module when the solar cells are in a healthy condition. The effect of  $R_P$  is only seen in strings that are partially or fully shaded or at nighttime.  $R_P$  is estimated at low frequencies where the effect of  $C_d$  the diffusion capacitance is minimal.

#### INFORMATION.

- If  $R_S$  is greater than expected, there could be problems internal to one or more modules e.g. with broken bus-bars or corrosion. The operator is encouraged to do a quick baseline measurement in the "Bypass Diode test" function. If the  $R_S$  value in this test looks OK, then proceed with the rest of the , which will locate all poor performing modules.
- If  $R_S$  remains high in the "baseline" measurement and is above 10 k $\Omega$ , then there is probably a disconnect somewhere in the string external to the modules. In this case, the operator is advised to run the "Disconnect" application in order to position the fault.

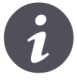

## $6.4 \quad V_{OC}$

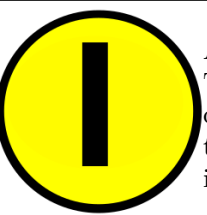

APPLICATION.

The voltmeter is as simple as it appears. The application continuously measure the  $V_{OC}$  value at the + and - terminals of the instrument. The value is continuously updated in the user interface

| X. vocise X                               | ± . |    | ×   |                                                                           |
|-------------------------------------------|-----|----|-----|---------------------------------------------------------------------------|
| ← → C 🗋 192.168.4.1/~measure/z100/#vocisc |     | 88 | ☆ = |                                                                           |
| III Main Open Circuit Voltage             |     |    | ?   | Voltage is shown instantly. In the example to the right almost 410V is    |
| Measuring                                 |     |    |     | measured across 12 x 250 W mc Sil-                                        |
| Open Circuit Voltage: $408.9$ V           | ,   |    |     | icon modules indicating irradiation<br>close to Standard Test Conditions. |

## 6.5 Disconnect

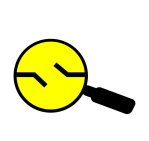

APPLICATION.

The disconnect test is used to measure the position of a disconnect in a string solar PV modules. The instrument will measure the low frequency impedance of the PV string connected. The condition for a PV system disconnect is a string impedance at low frequencies, with a value higher than 10 k $\Omega$ .

| X Disconnect Locator | ×                          | * | - |            | ×   |                                                                                                    |
|----------------------|----------------------------|---|---|------------|-----|----------------------------------------------------------------------------------------------------|
| • > C 🗋 192          | 168.4.1/~measure/z100/#ecm |   |   | <b>8</b> 5 | 3 🔳 |                                                                                                    |
| Main                 | Disconnect Locator         |   |   |            | ?   |                                                                                                    |
| Number of mod        | Setup measuremen           | t |   |            |     |                                                                                                    |
|                      | 12<br>-                    |   |   |            |     | The number of PV modules<br>adjusted using the $+$ and $-$ butto.<br>Then enter cable length [n<br>to the positive and the ner<br>ative string terminal poin<br>Last enter the cable capace<br>tance. Use the default value of $3$<br>pF/m for normal dry weather co |
| Cable to module      | s (+ terminal) [M]:        |   |   |            |     | ditions. Set the value at 120 pF/<br>in wet and moist environment                                                                                                    |
| Cable to module      | s (- terminal) [M]:        |   |   |            |     |                                                                                                    |
| 25                   |                            |   |   |            |     |                                                                                                    |
| Capacitance pr. I    | neter cable [pF]:          |   |   |            |     |                                                                                                    |
| 80                   |                            |   |   |            |     |                                                                                                    |
|                      |                            |   |   |            |     |                                                                                                    |

#### NOTICE.

- Due to the inherent uncertainty of the fault localization method and due to the possibility of multiple faults, it is highly recommended to verify a fault position by bypassing a given faulty module or cable segment with a known good cable and verify string  $R_S$  is within range. Typically, a visual inspection of a suspected faulty string element should clearly validate fault position.
- The accuracy of the fault localization is highly dependent on the correct compensation of cable capacitance. If cable lengths and capacitance per unit cable length are unavailable, the user is advised to conduct the measurement close to the string of PV modules, thus omitting most of the cable between the instrument and the solar module string.. This is the reason for the two-step measurement process which allows for a measurement from the positive terminal to ground without the negative terminal being connected and vice versa in terms of the measurement from the negative terminal to ground.
- Cable capacitance can also be measured by disconnecting the cables from the string modules and running the "Disconnect" test which will return the capacitance of both the cable segments. Use this information to insert correct cable information. I.e. the product of cable length and per unit length capacitance should match the measured cable capacitances.

#### 6.6 Timer

APPLICATION.

This application is basically an automatic ground fault test. You can set a timer to perform the ground fault test and thus leave the instrument during testing. This can be an advantage if the ground fault is periodic e.g. if it only shows up in the early morning, but disappears after a few hours of sunlight.

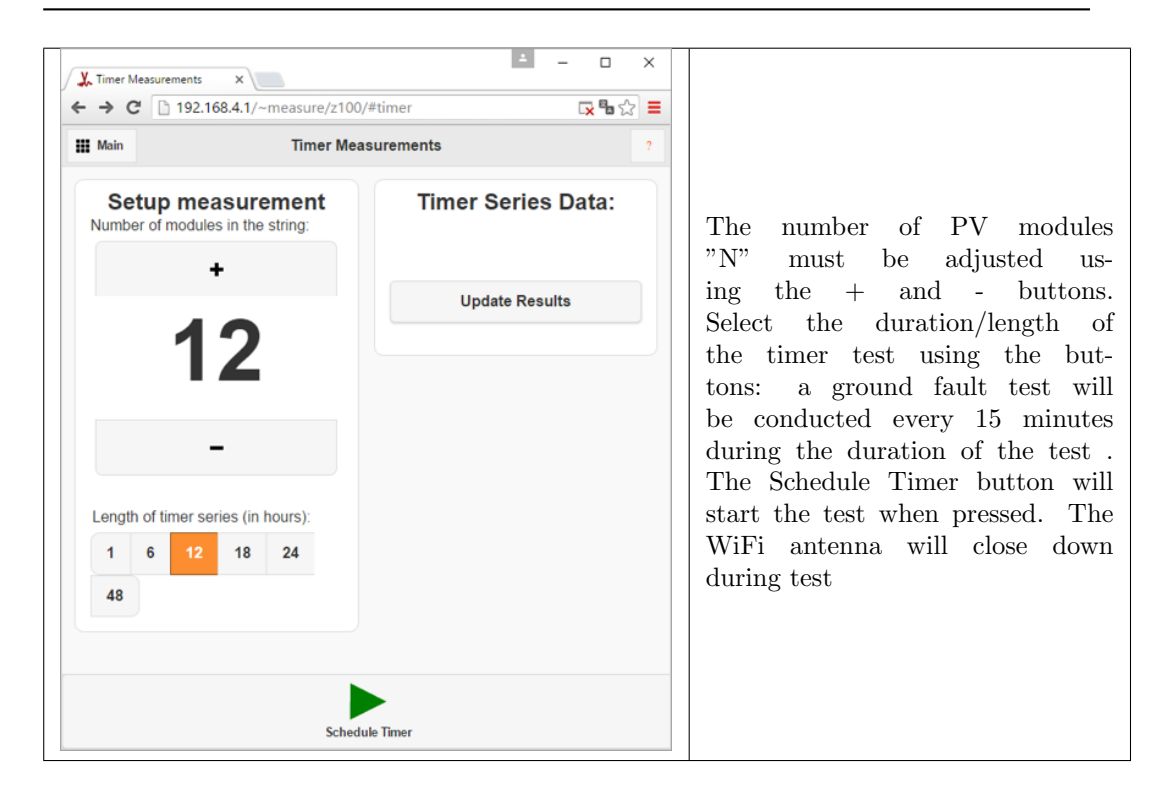

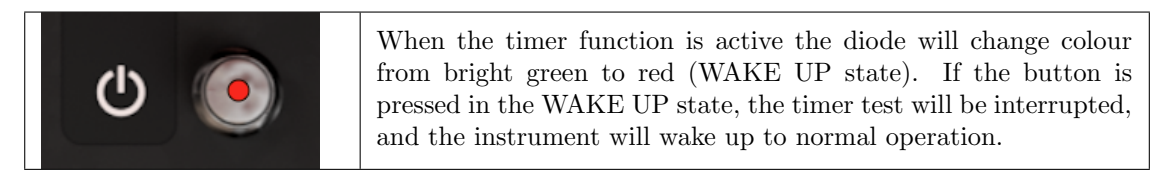

#### 6.7 Module test

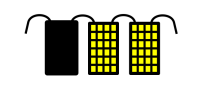

APPLICATION.

This application is based on measuring various parameters, when 1 module in a string of modules, is shaded during measurements. This particular approach has the peculiarity that it can reveal latent and complex faults, while still being rather simple to carry out.

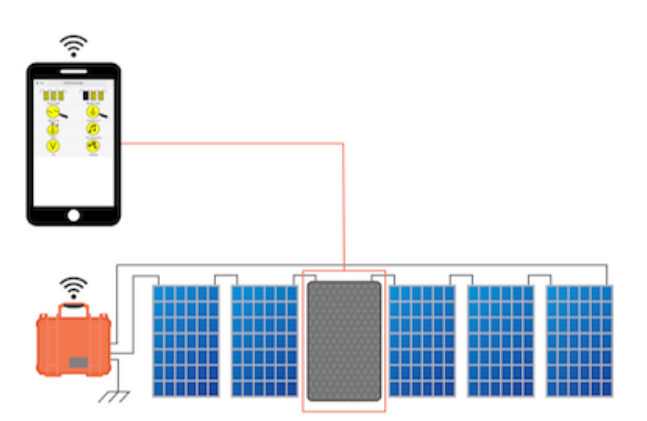

Figure 4: In the illustration we see the general approach to the module test. First a reference spectrum is recorded without any modules shading. Individual solar module are then shaded one by one, while the main measurement parameters are recorded.

The main measured parameters are:

#### 1. Module voltage estimation

The module voltage drop caused by shading modules, one by one, is measured in the string of modules under test. Under normal circumstances, the string voltage drop thus corresponds closely to the voltage of the shaded module. The result of this testing procedure, is an overview of the individual modules voltages in bar diagram form. Modules with a low voltage, relative to the majority of the string modules, may then be identified in a convenient manner.

If a single module voltage is found to be about 2/3 or 1/3 of the normal open circuit module voltage, the problem could be caused by 1 or even 2 bypass diodes, that are in a short circuit state. Short circuited bypass diodes are often seen as a damage following lightning strikes, but please note that many types of damage could lower the voltage of a solar PV module installed in the field.

#### 2. Impedance at open circuit condition

The low frequency impedance norm, measured in the open circuit state. In the case of fully illuminated modules, the low frequency impedance is normally very low; approximately around the  $R_S$  value. A shaded module will however normally show a much raised impedance value, even when it is placed in a string showing a significant voltage. The high impedance appears, since the test signal must travel through the shaded solar cells in the module. The impedance is caused by a phenomenon normally referred to as shunting

resistance ( $R_{sh}$  also called parallel resistance  $R_P$ ), which hinders the flow of return-currents within the solar cell PN junction. In this way a low value of  $R_{sh}$  indicates degradation in the module i.e. a condition where generated current is not harvested externally. Especially a gradually falling value of module- $R_{sh}$  toward a string terminal is an indication of Potential Induced Degradation (PID).

#### 3. Impedance under operation

The low frequency impedance norm, is measured while loading the string with a weak load i.e impedance is measured while a small electric current is allowed to flow in the string. When shading a module, while the instrument is transmitting the test signals (during a current flow) it is thus possible to determine, if the module bypass diodes function as intended. If the diodes do not "open", the instrument will measure a much raised impedance value. The impedance shows up in the measurement, because the test signal must pass shaded solar cells. If the impedance does not change, the current flows in the diodes, and the instrument will conclude that there is no risk.

The result of the measurement is a Module Risk Factor (MRF), that is assigned to each module. The higher the MRF is for a module, the more likely it is, that electric power will be dissipated in the module in case of longterm shading or internal cell damages. This will in most cases lead to so-called "hot spots" and burn marks, which causes significant irreversible damage to the system.

#### NOTICE.

- i
- It has been seen in experiments that the impedance from even adjacent shaded PV cells can vary an order of magnitude. In order to reduce the risk of erroneous measurements it is therefore recommended to use as big a shade as possible i.e. preferably shading the entire module.
- When using the Module test, make sure that the irradiation is not varying. A low irradiation is not problematic, but constantly shifting cloud cover, will to some extend lead to variations in module voltages. If the irradiation changes during testing, make sure to recalibrate as many times as needed, to get the best possible quality of test results.
- The Module test is the most advanced test within the Z200 PV Analyzer range of methods. The method relies on a basic understanding of solar PV module physics, to get the best interpretation of the test result.

APPLICATION.

## 6.8 Tone generator and pickup

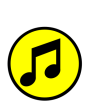

The Z200 is capable of transmitting frequencies that may be picked up and heard as "beep" sounds using a handheld pickup. Such testing allows to determine what string the instrument is connected to, in cases where the mapping of a solar PV system is less than optimal or simply in cases where the system is build by many strings. Disconnections may also be found using the pickup. Simply start the "Tone generator" and use the pickup to detect the transmitted frequencies.

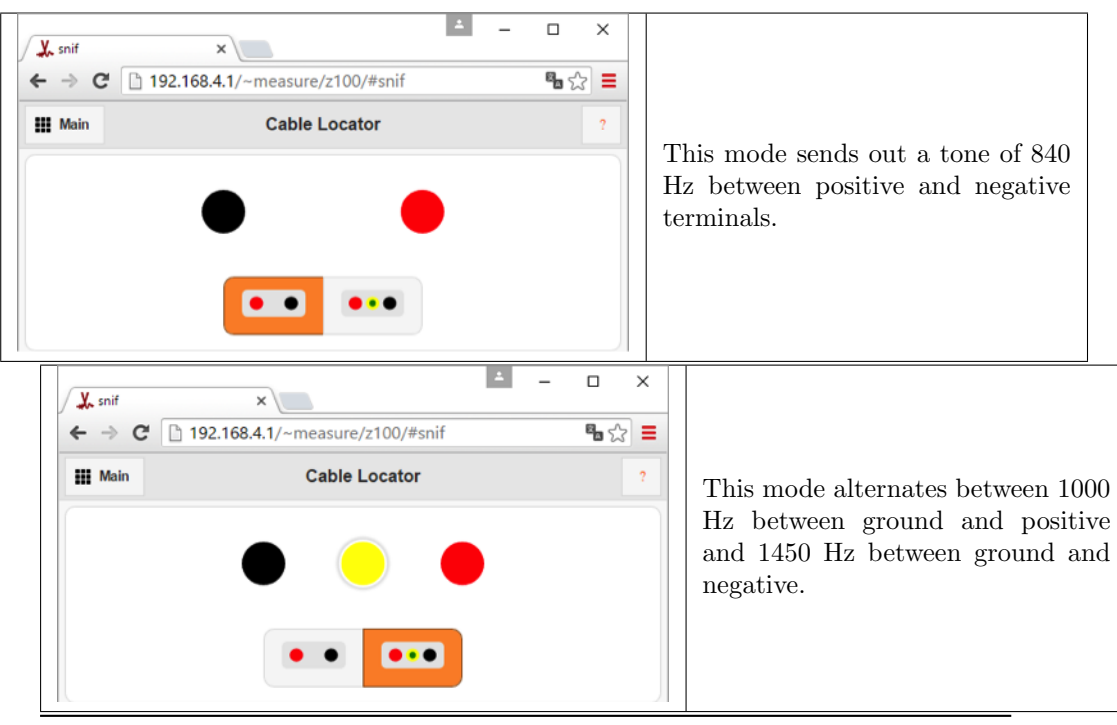

i

#### NOTICE.

Important information. If only a partial disconnect exists in the string, it may be difficult to identify the exact position with this method, as the difference in the tones heard will be smaller and smaller the better the remaining connection is.

## 7 Calibration

It is recommended that PV Analyzer Z200 is calibrated once a year. The instrument must be sent to your local service partner or the manufacturer for calibration.

- 1. Remove the battery before shipping the instrument
- 2. The instrument must be securely packed in a suitable cardboard box
- 3. Shipping back and forth is exclusively at the user's responsibility and cost.

## 8 Storage and disposal

## 8.1 Storage

If the PV Analyzer Z200 is taken out of service for a long time, charge and remove the battery.

## 8.2 Disposal

PV Analyzer Z200 must be returned to EmaZys Technologies for correct disposal. Dismount the battery before shipping.

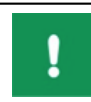

NOTICE. DO NOT try to disassemble the instrument. It must be disposed correctly according to EU regulations

## 9 Technical data and specifications

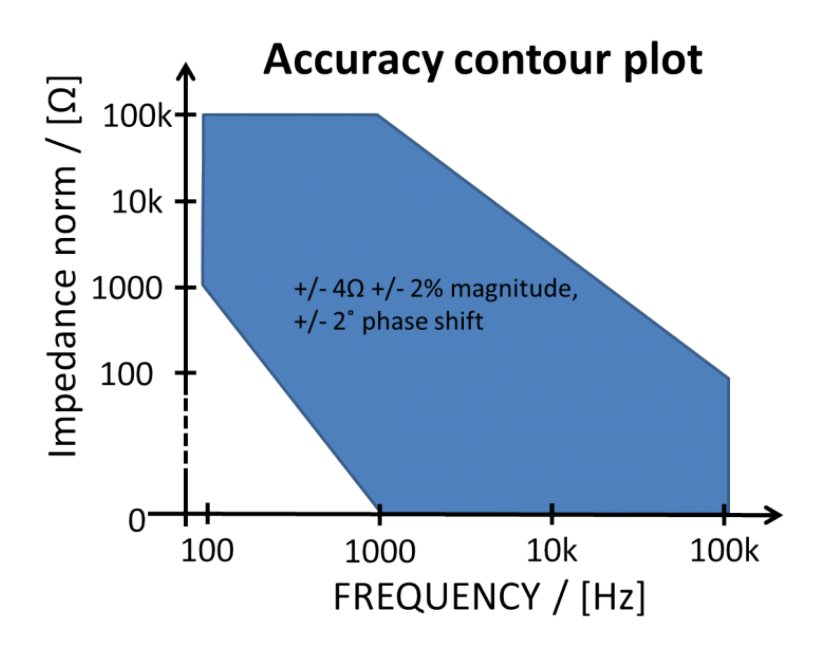

Figure 5: In this graph we see the impedance accuracy contour plot for the Z200 PV Analyzer.

## 10 Support

If you need support, please contact EmaZys Technologies

| Measurement feature                                                 | Z200 PV Analyzer                                     |
|---------------------------------------------------------------------|------------------------------------------------------|
| Frequency coverage                                                  | 100 Hz to 100 kHz                                    |
| Frequency accuracy                                                  | +/- 2 %                                              |
| Frequency drift with temperature                                    | >0.1                                                 |
| (° C to 35 ° C)                                                     |                                                      |
| Measurement of open circuit voltage $V_{OC}$                        | Z200 PV Analyzer                                     |
| Range                                                               | 0-1000V                                              |
| Analysis                                                            | Checks for correct polarity and voltage in-          |
|                                                                     | range.                                               |
| Measurement of resistance towards ground                            | Z200 PV Analyzer                                     |
| R <sub>ISO</sub>                                                    |                                                      |
| Range                                                               | $0 \Omega - 40 M\Omega$                              |
| Measurement time                                                    | about 60 sec.                                        |
| Conditions                                                          | Irradiation > 100 $\frac{W}{m^2}$ and                |
|                                                                     | string $V_{OC} > 100V$                               |
| Precision (stable light conditions)                                 | $+/-50 \text{ k}\Omega +/-10\%$                      |
| Analysis                                                            | Above 40M $\Omega$ , R <sub>ISO</sub> is returned as |
|                                                                     | $R_{\rm ISO} > 40M \ \Omega.$                        |
|                                                                     | Below $100k\Omega$ , $R_{\rm ISO}$ is returned as    |
|                                                                     | $R_{\rm ISO} < 100 k\Omega$                          |
| Detection and localization of ground isola-<br>tion fault $R_{ISO}$ | Z200 PV Analyzer                                     |
| Threshold for localization of a ground fault                        | $3 M\Omega$                                          |
| Localization precision (stable light condi-                         | +/-0.5 PV module                                     |
| tions)                                                              |                                                      |
| Localization resolution                                             | 0.1 PV modules                                       |
| Conditions                                                          | Irradiation > 100 $\frac{W}{m^2}$                    |
|                                                                     | String $V_{OC} > 100 \overline{V}$                   |
| Analysis                                                            | Fault indicated (with text in user interface)        |
|                                                                     | if $R_{ISO} < 1 M\Omega$                             |
| Detection and localization of series resis-                         | Z200 PV Analyzer                                     |
| tance fault external to the PV modules                              |                                                      |
| Localization of singular series fault $> 10$                        | $\checkmark$ (when external to module/solar cells)   |
| $k\Omega$ e.g. disconnect                                           |                                                      |
| Localization precision                                              | +/- 1 PV module                                      |
| Localization resolution                                             | 0.1 PV modules                                       |
| Conditions                                                          | Irradiation > 100 $\frac{W}{m^2}$                    |

| Mechanical            |                                                                    |
|-----------------------|--------------------------------------------------------------------|
| Enclosure             | HPRC 2300                                                          |
| External dimensions   | external dimension 335x289x155(mm)                                 |
| Connectors for DUT    | 3 x case-side mounted shrouded 4mm ba-                             |
|                       | nana sockets.                                                      |
|                       | Rated: 1kV CAT III - 24A                                           |
| Environmental         |                                                                    |
| Storage Temperature   | $-10^{\circ}$ C to 55 °C (limited by battery)                      |
| Operating Temperature | $0 ^{\circ}\text{C}$ to 35 $^{\circ}\text{C}$ (limited by battery) |
| Operating Altitude    | up to 3000 meters                                                  |
| Battery               |                                                                    |
| Battery model         | RCC2054                                                            |
| Technology            | Li-Ion, DC 15 V, 3200 mAh, 48.0 Wh                                 |
| Operating time        | 8-10 hours                                                         |
| Standby/Sleep time    | max. 150 hours in sleep mode                                       |
| Recharge time         |                                                                    |